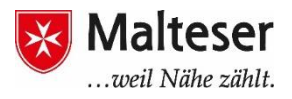

#### Was ist ein Google Kalender? Wozu ist er nützlich?

Das Nutzen eines Kalenders ist ein Werkzeug, um Termine nicht zu vergessen und für ein gutes Zeitmanagement. Es gibt verschiedene Online-Kalender. Einer davon ist der Google Kalender.

| +Hiking Gmail Calendar Doc                                   | suments Pl | hotos Sites Web More-      |                                      |                                              |                       | Hiking Fan 🚺 Share 💐 🗱                    |
|--------------------------------------------------------------|------------|----------------------------|--------------------------------------|----------------------------------------------|-----------------------|-------------------------------------------|
| Google                                                       | Search C   | alendar                    |                                      | Q above search options                       |                       |                                           |
| Calendar                                                     |            | < > Oct 20 -               | 24, 2011                             | Day Week                                     | Month 4 Days Ag       | enda 🖶 C                                  |
| CREATE V                                                     |            | Thu 10/20                  | Fri 10/21                            | Sat 10/22                                    | Sun 10/23             | Mon 10/24                                 |
|                                                              | *          | Call doctor                | Mom's birthday                       |                                              |                       | Holiday!                                  |
| October 2011     October 2011                                | GMT+01     | Do the recycling           |                                      |                                              |                       |                                           |
| 8 M T W T F 8<br>25 26 27 28 29 30 1                         | 10am       |                            | 58 – 55<br>Hafna 個 Yoga Comer        |                                              |                       |                                           |
| 2 3 4 5 6 7 8<br>9 10 11 12 13 14 15<br>16 17 18 19 20 21 22 | 11am       |                            |                                      | 11:30 - 1p                                   |                       |                                           |
| 23 24 25 26 27 28 29<br>30 31 1 2 3 4 5                      | 12pm       |                            |                                      | Brunch at Michelle's                         | tap – ap<br>Long hike | 12.30p – 2p<br>Lunch – David's Russer Ray |
| + My calendars                                               | 1pm        |                            |                                      |                                              | 1:33p - 2:30p         | canor - cana a cargar car                 |
| Fun Stuff                                                    | 2pm        |                            |                                      | 2p - 4:38p<br>Bike around the lake wilderben | Time to clean         |                                           |
| Dan and Elaine                                               | 3pm        | 3p - 4p<br>Meet tax lawyer |                                      |                                              |                       |                                           |
| Tasks                                                        | 4pm        |                            |                                      |                                              |                       |                                           |
| + Other calendars                                            | 5pm        |                            |                                      |                                              |                       |                                           |
| Add a Yiend's calendar                                       | 6p m       |                            | 6p - 7p<br>Dance class w/ 6:30p - 9p |                                              | # 30p - 5p            | sp-ap<br>On-Cal                           |
| US Holidays                                                  | 7pm        | 7-33x - 8-30x              | Movie night                          |                                              | Dinnerwith Akiko      |                                           |
|                                                              | δpm        | Volleyball practice        |                                      |                                              |                       |                                           |
|                                                              | 9pm        | sp – 12<br>On-Gall         |                                      | 9:39p - 11:39p<br>Drinks with Kara and Opne  |                       |                                           |
|                                                              | 10pm       |                            |                                      | and a set of the set of the                  |                       |                                           |

Mit Google Kalender kannst du schnell ...

- ▶ ... Meetings und Veranstaltungen terminieren
- > ... Erinnerungen für nahende Aktivitäten erhalten

Du kannst damit außerdem **Termine mit anderen teilen** und **mehrere parallele Kalender** erstellen, die du und dein Team (oder deine Familie) gemeinsam nutzen könnt. Dies vereinfacht Verabredungen und hilft dir, Termine zu koordinieren und nicht zu verpassen.

Google Kalender ist von deinem Desktop-Computer und von deinem Smartphone (online und offline) nutzbar.

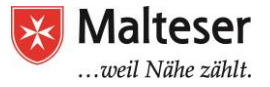

# 1. Erstellen von Terminen mit dem Google Kalender

Wenn du einen Google Account hast, dann melde dich an und finde die **Google Kalender**-Anwendung. So geht's Schritt für Schritt:

- ➢ Melde dich in deinem Google-Konto an
- > Wähle Google Kalender in der Liste der Google Anwendungen aus
- Du kannst dich auch mit anderen E-Mailadressen (nicht Gmail) bei Google Kalender anmelden

| Google                                                                                                    |                                                                                           | SIGN UP                                 | +Carlos III O 🕀 🎯                                                                                                    |
|----------------------------------------------------------------------------------------------------|-------------------------------------------------------------------------------------------|-----------------------------------------|----------------------------------------------------------------------------------------------------|
| Calendar         Organize your schedule and share events with friends         With Google's free online calendar, it's easy to keep track of life's inpotant events all in one place.         Image: Stare your schedule         Let your family and friends see your calendar, and view schedules that others have shared with you.         Image: Get your calendar on the go calendar or mobile browser.         Image: One see your calendar on the go calendar or mobile browser.         Image: One see your calendar on the go calendar or mobile browser.         Image: One see your calendar on the go calendar or mobile browser.         Image: One see your calendar on the go calendar or mobile browser.         Image: One see your calendar on the go calendar or mobile browser.         Image: One see your calendar on the go calendar or mobile browser.         Image: One see your calendar or the go calendar or mobile browser.         Image: One see your calendar or the go calendar or mobile browser.         Image: One see your calendar or the see your phone using its built-in calendar or mobile browser.         Image: One see your calendar or the see your calendar or the see your calendar or the see your calendar or the see your phone using its built-in calendar or mobile browser. | Sign in Go<br>Email<br>Password<br>Sign in ✓ Stay signed in<br>Can't access your account? | ogie<br>Google Saarch Prn Feeling Lucky | See<br>Google+See<br>Web SearchImage: Complex<br>YouTubeImage: Complex<br>MepsImage: Complex<br>Piny StoreImage: Complex<br>GranilImage: Complex<br>DriveImage: Complex<br>Complex<br>StoppingImage: Complex<br>BiggerImage: Complex<br>Complex<br>ComplexImage: Complex<br>StoppingImage: Complex<br>BiggerImage: Complex<br>Bigger |

Anmeldung über Googlemail:

- ➤ Anmelden in Gmail
- > Das Anwendungsmenü in der oberen rechten Ecke öffnen
- ➤ "Kalender" wählen

| Google         |                    |                           | ~ Q            |                    |
|----------------|--------------------|---------------------------|----------------|--------------------|
| Gmail •        | C v Refresh More v |                           |                | <b>C</b>           |
| SCHREIBEN      | 🗌 📩 Insightly (3)  | Insightly import comp     | Nois Kasta     |                    |
|                | 🗌 🚖 Insightly (2)  | Task added to Projec      | Mein Konto     | Suche Maps         |
| osteingang (6) | 🗌 🚖 Insightly (2)  | Note added to Projec      |                |                    |
| arkiert        | 🗌 🚖 Insightly      | Task completed - Insi     |                | <b>G</b> 7         |
| ichtig         | 🗌 🚖 Insightly (4)  | Insightly import comp     | YouTube        | Play News          |
| esendet        | 🗌 📩 Insightly      | Opportunity updated       |                |                    |
| twürfe         | 🗌 🚖 Insightly      | Contact updated - Ins     |                |                    |
| nk             | □ ☆ Insightly      | Opportunity updated       | Gmail          | Drive Kalender     |
| nk-E-Mail      | 🗌 📩 Insightly      | Welcome to Insightly      |                |                    |
| əhr 🕶          | 🗌 🚖 Insightly (2)  | Task completed - Insi     | G+             | 🗳 🥐                |
|                | 🗌 🚖 Insightly      | Insightly import comple   | Google+        | Übersetzer Fotos   |
|                | 🗌 🚖 Insightly (3)  | Opportunity tagged -      |                |                    |
|                | 🗌 🚖 Insightly (3)  | Opportunity updated       |                | Mehr               |
|                | 🗌 🚖 Insightly      | Insightly Task Import com | neted - rourin | iport is comple NO |

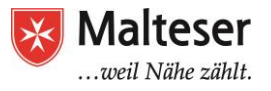

| Google                                                                                                    | In Kale | nder suchen |              |          | ~ Q       |              |                 |         | 0 🕕 |
|----------------------------------------------------------------------------------------------------|---------|-------------|--------------|----------|-----------|--------------|-----------------|---------|-----|
| Kalender                                                                                                    | Heute   | < > 23.−29  | 9. Juli 2018 |          | Tag Woche | Monat 4 Tage | Terminübersicht | Mehr *  | ¢.  |
| EINTRAGEN                                                                                                    |         | Mo 23.7.    | Di 24.7.     | Mi 25.7. | Do 26.7.  | Fr 27.7.     | Sa 28.7.        | So 29.7 |     |
| - Juli 2018 < >                                                                                                    | GMT+02  | 80          |              |          |           |              |                 |         |     |
| M D M D F S S<br>25 26 27 28 29 30 1                                                                                                    | 07:00   |             |              |          |           |              |                 |         | ^   |
| 2 3 4 5 6 7 8<br>9 10 11 12 13 14 15                                                                                                    | 08:00   |             |              |          |           |              |                 |         |     |
| 16         17         18         19         20         21         22           23         24         25         26         27         28         29           30         31         1         2         3         4         5 | 09:00   |             |              |          |           |              |                 |         |     |
| <ul> <li>Meine Kalender</li> </ul>                                                                                                    | 10:00   |             |              |          |           |              |                 |         | - 1 |
| ▶ Weitere Kalender                                                                                                    | 11:00   |             |              |          |           |              |                 |         |     |
|                                                                                                    | 13:00   |             |              |          |           |              |                 |         |     |
|                                                                                                    | 14:00   |             |              |          |           |              |                 |         |     |
|                                                                                                    | 15:00   |             |              |          |           |              |                 |         |     |
|                                                                                                    | 16:00   |             |              |          |           |              |                 |         |     |
|                                                                                                    | 17:00   |             |              |          |           |              |                 |         | - 1 |
|                                                                                                    | 18:00   |             |              |          |           |              |                 |         |     |
| <u>Nutzungsbedingungen</u> -<br><u>Datenschutz</u>                                                                                                    | 19:00   |             |              |          |           |              |                 |         | ~   |

Wenn du den Kalender geöffnet hast, sieht er im Grundzustand wie folgt aus:

Du siehst einen Überblick mit deinen privaten und beruflichen Terminen und Aktivitäten im Hauptbereich des Kalenders nach Datum und Uhrzeit.

Du kannst die Ansicht deines Kalenders anpassen nach: **Tag, Woche, Monat, 4 Tage oder Terminübersicht** 

Wähle deine präferierte Ansicht in der oberen rechten Ecke des Kalenders aus:

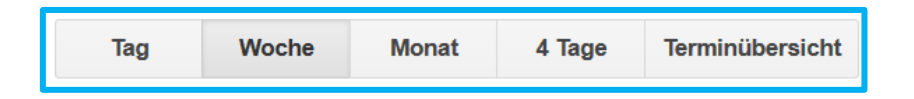

Das Erstellen von Terminen und Meetings im Kalender ist sehr einfach und erfordert folgende Schritte:

- 1. Erstellen eines Termins
- 2. Einladen anderer Personen und Reservieren von Räumen und Ressourcen (falls benötigt)
- 3. Antworten auf Einladungen von anderen (RSVP: *répondez s'il vous plaît*, deutsch: *Bitte antworten Sie*)
- 4. Erinnerungen für Termine und Aktivitäten bekommen
- 5. Teilen des Kalenders mit anderen Personen
- 6. Anschauen, Löschen und Wiederherstellen von Terminen

Im Folgenden werden diese Schritte im Detail beschrieben.

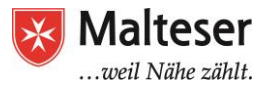

#### 1.1. Erstellen eines Termins

Klicke einfach auf Eintragen, um einen neuen Termin zum Kalender hinzuzufügen:

Dann folge diesen Schritten:

- 1) Name des Termins eintragen
- 2) Datum und Urzeit
- 3) Ort
- Kalender auswählen (falls mehrere Kalender vorhanden) – wird später genauer erläutert
- 5) Beschreibung hinzufügen
- 6) Auf "Speichern" klicken

Du kannst auch die Farbe des Termins auswählen und eine Erinnerung einstellen (*Erklärung folgt später*). In der Grundeinstellung in Google Kalender erfolgt 30 Minuten vor Beginn des Termins eine Erinnerung per E-Mail und ein Pop-up Fenster öffnet sich auf dem Bildschirm.

| Google              | In Kalender suchen                                      |
|---------------------|---------------------------------------------------------|
| SPEICHER            | RN Verwerfen                                            |
| Unbenannter Terr    | nin 1                                                   |
| 11.6.2017 1:00P     | M bis 2:00PM 11.6.2017 Zeitzone 2                       |
| 🗌 Ganztägig 🗌 Wiede | erholen                                                 |
| Termindetails Zeit  | <u>punkt finden</u>                                     |
| Wo                  | Geben Sie einen Standort ein.                           |
| Videoanruf          | Videoanruf hinzufügen                                   |
| Kalender            | Sophie H 🗸                                              |
| Beschreibung        | 5                                                       |
|                     |                                                         |
| Anhang              | Anhang hinzufügen                                       |
| Terminfarbe         |                                                         |
| Benachrichtigungen  | Benachrichtigung $\checkmark$ 30 Minuten $\checkmark$ X |
|                     | Benachrichtigung hinzufügen                             |
| Anzeigen als        | ⊖ Verfügbar 💿 Beschäftigt                               |
| Sichtbarkeit        | Stalender Standard O Öffentlich O Privat                |

Nachdem du deinen Termin gespeichert hast, erscheint dieser im Hauptmenü des Kalenders. Du kannst auch Termine hinzufügen, indem du einfach in ein freies Feld des Kalenders klickst und dieselben Schritte durchführst.

Es gibt auch eine "Schnell hinzufügen"-Option, um Termine hinzuzufügen:

- → Klicke auf den ▼ Pfeil neben "Eintragen"
- → Tippe den **Titel** des Termins + **Datum** + **Ort** (z.B. Straße 123) ein und Google wird deinen Antrag erkennen
- → Wenn du die E-Mailadressen der anderen Teilnehmer des Termins hinzufügst, wird Google ihnen eine Einladung an ihre Emailadressen schicken.

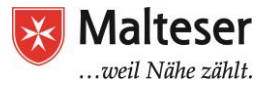

| Calendar                                                                                                    | Today           | < >    | 16 – 22 Jul 2012 |
|----------------------------------------------------------------------------------------------------|-----------------|--------|------------------|
| CREATE Y                                                                                                    |                 | Mor    | n 16/7           |
| Quick Add                                                                                                    |                 |        |                  |
| Calendar Tips meeting a                                                                                                | t Office at 5nm | diant  |                  |
| hello@gappstips.com                                                                                                    | n onice at opin | , with | Add              |
| hello@gappstips.com                                                                                                    | 7 p.m. tomorrow | i wati | Add              |
| hello@gappstips.com<br>Example Dinner with Michael<br>16j 1/ 18 19 20 21 22<br>23 24 25 26 27 28 29<br>30 31 1 2 3 4 5 | 7 p.m. tomorrow |        | Add              |

# 1.2 Erstellen eines regelmäßigen Termins

Wenn dein Termin regelmäßig ist, kannst du es automatisch einstellen:

| DV Grundkomp     | etenzkurs             |            |         |                                         |
|------------------|-----------------------|------------|---------|-----------------------------------------|
| 1.5.2017 6:00F   | PM bis 7:00PM         | 11.5.2017  | Zeitzor | Wiederholen ×                           |
| Ganztägig 🖂 Wied | erholen               |            |         | Wird wiederholt: Wöchentlich            |
| ermindetails Zei | itpunkt finden        |            |         | Wiederholen alle: 1 Vochen              |
| Wo               | Geben Sie einen Sta   | ndort ein. | _       | Wiederholen am: S M D M D F S           |
| Videoanruf       | Videoanruf hinzufüger | I.         |         | Beginn am: 11.5.2017                    |
| Kalender         | Sophie H $\vee$       |            |         | Endet:  Nie Nach Terminen               |
| Deserverbung     |                       |            |         | Zusammenfassung: Wöchentlich am Sonntag |
| Anhang           | Anhang hinzufügen     |            |         | Fertig Abbrechen                        |
| Terminfarbe      |                       |            |         |                                         |

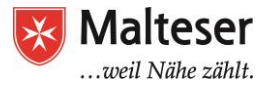

#### **1.3 Termine aus Emails annehmen**

Termine aus Googlemail werden automatisch deinem Google-Kalender hinzugefügt. Wenn du Einladungen von anderen Personen per Gmail bekommst, werden sie automatisch in deinem Kalender erscheinen. Du kannst diese Funktion in deinen "Einstellungen" verändern:

- → Auf Einstellungen oben rechts des Kalenders klicken
- → *"***Termine aus Gmail**" finden (in "**Allgemein**" bleiben)
- → "Automatisch hinzufügen" -> je nach Wunsch wählen oder abwählen

| Datumsformat        | 12.31.2017 🗸                                                                          |
|---------------------|---------------------------------------------------------------------------------------|
| Zeitformat          | 1:00PM ~                                                                              |
| Benachrichtigungen: | Browserbenachrichtigungen anstell Sie müssen die Browserbenachrichtigung              |
| Termine aus Gmail:  | <ul> <li>Automatisch hinzufügen</li> <li>Sichtbarkeit: O Kalender Standard</li> </ul> |

#### 1.4 Anhänge im Kalender hinzufügen

Füge ein Bild oder ein Dokument zu einem Termin hinzu:

| SPEICHERN Verwerfen                                                                                                    |  |
|----------------------------------------------------------------------------------------------------|--|
| Unbenannter Termin                                                                                                    |  |
| 11.12.2017         7:00PM         bis         8:00PM         11.12.2017         Zeitzone                                         |  |
| □ Ganztägig □ Wiederholen                                                                                                    |  |
| Termindetails Zeitpunkt finden                                                                                                   |  |
| Wo     Geben Sie einen Standort ein.       Videoanruf     Videoanruf hinzufügen       Kalender     Sophie H ~       Beschreibung |  |
| Anhang Anhang hinzufügen                                                                                                    |  |
| Terminfarbe                                                                                                    |  |
| Benachrichtigungen                                                                                                    |  |

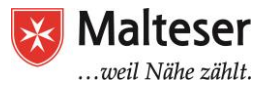

#### 1.5. Teilnehmer einladen

Wenn der Termin andere Teilnehmer involviert, kannst du sie einladen.

- Termin Eintragen
- Email(s) hinzufügen
- Speichern

| 4             | SPEICHERN    | Verwerfen            |                   |          |                                                       |
|---------------|--------------|----------------------|-------------------|----------|-------------------------------------------------------|
| EDV Grund     | lkompetenz   | zkurs                |                   |          |                                                       |
| 11.5.2017     | 6:00PM       | bis 7:00PM           | 11.5.2017         | Zeitzone |                                                       |
| Ganztägig     | Wiederhole   | en                   |                   |          | Gäste per email einladen                              |
| Termindetails | Zeitpunk     | <u>t finden</u>      |                   |          | Gäste                                                 |
|               | Wo Geb       | oen Sie einen Stan   | dort ein.         |          | gast@gast.de                                          |
| Vide          | eoanruf Vide | oanruf hinzufügen    |                   |          | Gäste können                                          |
| Ka            | alender Sop  | hie H $\checkmark$   |                   |          | ☐ den Termin bearbeiten<br>☑ andere Personen einladen |
| Beschro       | eibung       |                      |                   |          | ☑ die Gästeliste anzeigen                             |
|               |              |                      |                   |          |                                                       |
| А             | Anhang Anha  | ang hinzufügen       |                   |          |                                                       |
| Termi         | infarbe 🔽    |                      |                   |          |                                                       |
| Benachrichtig | jungen Ben   | achrichtigung $\vee$ | 30 Minuten $\sim$ | ×        |                                                       |
|               | Bena         | achrichtigung hinzu  | ıfügen            |          |                                                       |

#### 1.6. Auf Einladungen von Anderen antworten (RSVP)

Wenn du eine Einladung von einer anderen Person bekommst, musst du "Ja", "Vielleicht" oder "Nein" antworten. **RSVP** heißt "*Répondez s'il vous plaît*" oder auf Deutsch "*Bitte antworten Sie*".

#### 1. Auf eine Einladung via Google Kalender antworten:

- Auf den Termin im Kalender klicken
- Eine Antwort in der Dialogbox auswählen. Wenn du der Antwort eine kleine Nachricht hinzufügen möchtest, kannst du **Mehr Details** auswählen, deine Nachricht eintippen und **speichern**
- Du kannst deine Antwort jederzeit ändern, indem du auf **Mehr Details** klickst

|                     |   | +      |                      |          | -             |
|---------------------|---|--------|----------------------|----------|---------------|
|                     |   | Going? | Yes +<br>Maybe<br>No | guests   | Add a<br>note |
|                     |   |        |                      |          | _             |
| Calendar —<br>Who — | @ | cor    | n<br>9:0             | 00am     |               |
|                     |   |        | More de              | etails » |               |

2. Du wirst auch eine Einladung auf deine E-Mailadresse bekommen. Wenn du Gmail benutzt, kannst du die Einladung beantworten, indem du auf **RSVP** klickst. Oder mit der Antwort-Option in der E-Mail.

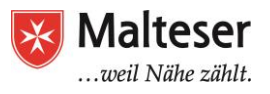

| Matthew Klein <u>via</u><br>to me                                        | google.com                                                                                                    | ා Jan 3 (5 days ago) 😭 🦛                                                                                        |
|--------------------------------------------------------------------------|----------------------------------------------------------------------------------------------------|----------------------------------------------------------------------------------------------------|
| Jan<br>25<br>Sat                                                         | Power Lunch with TEXAS BBQ!         From Google Calendar         When       Sat Jan 25, 2014 (UTC)         Where       The Great Nation of Texas!         Who       Matthew Klein*         Yes         Maybe       No | Agenda<br>Sat Jan 25, 2014<br>No earlier events<br>All day Power Lunch<br>with TEXAS<br>BBQ!<br>No later events |
| Power Lunch<br>When Sat Ja<br>Where The G<br>Calendar Iori@h<br>Who • Ma | with TEXAS BBQ!<br>n 25, 2014<br>eat Nation of Texas! (map)<br>owtogeek.com<br>thew Klein - organizer                                                                                                    | more details                                                                                                    |

Wenn du an dem Termin nicht dabei sein kannst, kannst du auch in den Notizen sagen warum. Wähle: **Mehr Details** und **Eine Notiz hinzufügen**.

#### 1.7 Benachrichtigungen von Aktivitäten und Terminen

Dein Kalender kann dich auch an geplante Aktivitäten und Termine erinnern. Wenn du eine Benachrichtigung in den Einstellungen auswählst, wird dir der Kalender eine E-Mail senden oder es wird ein Pop-up Fenster auf deinem Desktop erscheinen. Es ist sehr hilfreich, diese Benachrichtigungen zu bekommen. Wenn du nichts eingibst, sind diese Benachrichtigungen auf 30 Minuten vor Terminbeginn eingestellt.

| Unbenannter                 | r Termin                                                                                                    |                                                                                                    |                                                                                                    |                                                                                                    |                                                                                                    |                                                                                                    |
|-----------------------------|----------------------------------------------------------------------------------------------------|----------------------------------------------------------------------------------------------------|----------------------------------------------------------------------------------------------------|----------------------------------------------------------------------------------------------------|----------------------------------------------------------------------------------------------------|----------------------------------------------------------------------------------------------------|
| 11.12.2017                  | 7:00PM                                                                                                    | bis 8:00PM                                                                                                    | 11.12.2017                                                                                                    | Zeitzone                                                                                                    |                                                                                                    |                                                                                                    |
| 🗌 Ganztägig 🗌               | Wiederhol                                                                                                    | en                                                                                                    |                                                                                                    |                                                                                                    |                                                                                                    |                                                                                                    |
| Termindetails               | Zeitpunk                                                                                                    | tt finden                                                                                                    |                                                                                                    |                                                                                                    |                                                                                                    |                                                                                                    |
| Videoa<br>Kale<br>Beschreil | Wo Ge<br>anruf Vide<br>nder Soj<br>bung                                                                                     | ben Sie einen Star<br>eoanruf hinzufügen<br>ohie H ∽                                                                                                    | idort ein.                                                                                                    |                                                                                                    |                                                                                                    |                                                                                                    |
| An                          | hang Anh                                                                                                    | ang hinzufügen                                                                                                    |                                                                                                    |                                                                                                    |                                                                                                    |                                                                                                    |
| Terminf                     | arbe 🔽                                                                                                    |                                                                                                    |                                                                                                    |                                                                                                    |                                                                                                    |                                                                                                    |
| Benachrichtigu              | ngen Ber<br>Ben                                                                                                    | nachrichtigung 🗸                                                                                                    | 30 Minuten ∨<br>ufügen                                                                                                    | ×                                                                                                    |                                                                                                    |                                                                                                    |
|                             | Unbenannter<br>11.12.2017<br>Ganztägig<br>Termindetails<br>Videoa<br>Kale<br>Beschreil<br>Ant<br>Terminf<br>Benachrichtigur | Unbenannter Termin         11.12.2017       7:00 PM         Ganztägig       Wiederhol         Termindetails       Zeitpunk         Wo       Ge         Videoanruf       Vide         Kalender       Sog         Beschreibung       Image: Anhang         Anhang       Anhang         Benachrichtigungen       Benachrichtigungen | Unbenannter Termin         11.12.2017       7:00PM       bis       8:00PM         Ganztägig       Wiederholen         Termindetails       Zeitpunkt finden         Wo       Geben Sie einen Star         Videoanruf       Videoanruf hinzufügen         Kalender       Sophie H ✓         Beschreibung | Unbenannter Termin         11.12.2017       7:00PM       bis       8:00PM       11.12.2017         Ganztägig       Wiederholen         Termindetails       Zeitpunkt finden         Wo       Geben Sie einen Standort ein.         Videoanruf       Videoanruf hinzufügen         Kalender       Sophie H ✓         Beschreibung | Unbenannter Termin         11.12.2017       7:00PM       bis       8:00PM       11.12.2017       Zeitzone         Ganztägig       Wiederholen         Termindetails       Zeitpunkt finden         Wo       Geben Sie einen Standort ein.         Videoanruf       Videoanruf hinzufügen         Kalender       Sophie H ∨         Beschreibung | Unbenannter Termin         11.12.2017       7:00PM       bis       8:00PM       11.12.2017       Zeitzone         Ganztägig       Wiederholen         Termindetails       Zeitpunkt finden         Wo       Geben Sie einen Standort ein.         Videoanruf       Videoanruf hinzufügen         Kalender       Sophie H ✓         Beschreibung |

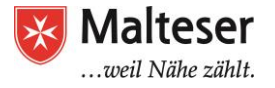

- → Wähle aus, wie du benachrichtigt werden willst: per E-Mail oder mit einem Pop-up Fenster und wie viele Minuten/Stunden/Tage/Wochen du vor dem Termin benachrichtigt werden möchtest
- → Die Änderungen, die du auf diese Weise machst, gelten nur für diesen Termin. Wenn du für alle Termine eine Benachrichtigung zu einem bestimmten Zeitpunkt in einer bestimmten Weise bekommen möchtest, musst du die Einstellungen des Kalenders ändern.

#### Option 2:

Du kannst auch die Benachrichtigungsart ändern:

- → In "Einstellungen" (oben rechts im Hauptkalender)
- → "Benachrichtigungen bearbeiten"

| Kalendereinstellungen                                                                                                    |                                 |                               |
|----------------------------------------------------------------------------------------------------|---------------------------------|-------------------------------|
| « Zurück zum Kalender                                                                                                    |                                 |                               |
| Meine Kalender Kalender, die ich sehen und bearbeiten kann                                                                                                    |                                 |                               |
| KALENDER                                                                                                    | IN LISTE ANZEIGEN<br>Alle Keine | BENACHRICHTIGUNGEN            |
| <u>Sophie H</u>                                                                                                    |                                 | Benachrichtigungen bearbeiten |
| Geburtstage     Zeigt die Geburtstage von Personen in Google Kontakte sowie optional von "Meine Kreise" in Google+. Zeigt sofern     vorhanden außerdem Jahrestage und andere Termindaten aus Google Kontakte. |                                 |                               |

#### → Deine bevorzugte Option im Menü auswählen

| Details zu Sonhie H                                                                                                |                                                                                                    |              |
|----------------------------------------------------------------------------------------------------|----------------------------------------------------------------------------------------------------|--------------|
| Kalandardataile Disean Kalandar fraigaban Bana                                                                     | chrichtigungen bescheiten Basierkerb                                                                                            |              |
| «Zurück zum Kalender Speichern Abbrechen                                                                           |                                                                                                    |              |
|                                                                                                    |                                                                                                    |              |
| Terminbenachrichtigungen: ⑦<br>Soweit für einzelne Termine nicht anders angegeben.                                 | Standardmäßig erinnern per Benachrichtigung V 30 Minuten V Vor jedem Termin Enternen<br>Benachrichtigung hinzufügen             |              |
| Benachrichtigungen für ganztägige Termine (?)<br>Soweit für einzelne ganztägige Termine nicht anders<br>angegeben. | Keine Benachrichtigungen festgelegt Benachrichtigung hinzufügen                                                                 |              |
| Wählen Sie aus, wie Sie informiert werden möchten:                                                                 |                                                                                                    | E-Mail       |
| v v                                                                                                    | Neue Termine:<br>Sie werden benachrichtigt, wenn jemand Ihnen eine Einladung zu einem Termin sendet.                            | $\checkmark$ |
|                                                                                                    | Geänderte Termine:<br>Sie werden benachrichtigt, wenn jemand einen Termin ändert.                                               |              |
|                                                                                                    | Abgesagte Termine:<br>Sie werden benachrichtigt, wenn jemand einen Termin absagt.                                               | $\checkmark$ |
|                                                                                                    | Antworten auf Termine:<br>Sie werden benachrichtigt, wenn Gäste auf einen Termin antworten, dessen Gästeliste Sie sehen können. |              |
|                                                                                                    | Tägliche Terminübersicht<br>Sie erhalten täglich um SAM Uhr in Ihrer aktuellen Zeitzone eine E-Mail mit Ihrer Terminübersicht.  |              |

→ Speichern.

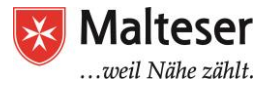

# Übung

- > Logge dich in dein Gmail-Konto ein und gehe über das Menü in Google Kalender
- > Wähle die bevorzugte Kalender-Ansicht aus
- Geh in "Kalender Einstellungen" und schaue nach, ob die Termine aus Gmail automatisch hinzugefügt wurden
- Trage einen Termin für die nächsten drei EDV-Trainings ein. Achte auf die richtige Uhrzeit und die richtige Adresse (Lindwurmstr. 23, 5. Stock). Speichere den Termin
- > Lade deinen EDV-Trainer oder deine EDV-Trainerin zum Termin ein
- Trage den EDV-Termin mit einer Benachrichtigung ein: einen Tag vor dem EDV-Training soll dich ein Pop-up-Fenster an den Termin erinnern
- > Speichere die Änderungen

# **Für Prof<sup>15</sup>** 2. Mehrere Kalender erstellen und Kalender mit anderen Personen teilen

Es kann sehr hilfreich sein, einen privaten Kalender und einen beruflichen Kalender zu haben. So kannst du private und berufliche Termine und Aktivitäten voneinander trennen. Es wird dir helfen, deine Termine zu differenzieren und einen klaren Überblick über deine persönlichen und beruflichen Pläne und Ziele zu behalten. Mit dem Google Kalender kannst du deinen beruflichen Kalender mit Kollegen teilen, ohne dass sie Einsicht in deinen privaten Kalender haben. Benutze also am besten mehrere **Kalender**, z.B. einen **beruflichen (öffentlich)** und einen **privaten Kalender**. Du kannst eine unbegrenzte Anzahl an Kalendern erstellen.

Zur Erstellung eines neuen Kalenders:

- 1. Auf den Pfeil, der nach unten zeigt, neben **Meine Kalender** klicken und **Neuen Kalender einrichten** auswählen
- 2. Den Kalender benennen und die Zeitzone und Beschreibung eingeben. Somit wissen deine Teams worum es in dem Kalender geht.
- 3. Auf Kalender erstellen klicken.

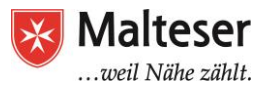

|   | Ka  | len   | der  |      |     |     |    | Heu  | Tag     | Woche       | Monat    | 4 Tage | Terminüb | ersic |
|---|-----|-------|------|------|-----|-----|----|------|---------|-------------|----------|--------|----------|-------|
|   | EI  | NTR   | AGE  | EN   |     |     |    |      | •       | So 11.5     | Мо       | 11.6   | Di 11.7  | N     |
| - | Nov | vem   | ber  | 201  | 17  | <   | >  |      |         |             |          |        |          |       |
|   | S   | М     | D    | М    | D   | F   | S  | GMT  | +01     |             |          | 45     |          |       |
|   | 29  | 30    | 31   | 1    | 2   | 3   | 4  | Au   | fďe     | m Pfleil    | nach     | unten  | klicken  |       |
|   | 5   | 6     | 7    | 8    | 9   | 10  | 11 |      |         |             |          |        |          |       |
|   | 12  | 13    | 14   | 15   | 16  | 17  | 18 |      | 7/11    |             |          |        |          |       |
|   | 19  | 20    | 21   | 22   | 23  | 24  | 25 |      |         |             |          |        |          |       |
|   | 26  | 27    | 28   | 29   | 30  | 1   | 2  |      | 0.04    |             |          |        |          |       |
|   | 3   | 4     | 5    | 6    | 7   | 8   | 9  | K.   | 8/11/1  |             |          |        |          |       |
| ► | Mei | ne l  | Kale | ende | er  | - ( | ◄  |      | 9AM     |             |          |        |          |       |
| Þ | Wei | itere | e Ka | len  | der |     | 1  | Neu  | ien Ka  | alender eir | nrichten | >      |          |       |
|   |     |       |      |      |     |     |    | Eins | stellur | gen         |          |        |          |       |
|   |     |       |      |      |     |     | _  | 1    | 1AM     |             |          |        |          |       |

| Kalenderdetails                                                                      |                                                                                                    |
|--------------------------------------------------------------------------------------|----------------------------------------------------------------------------------------------------|
| « Zurück zum Kalender Kalender erstellen Abbre                                       | chen Den Kalender nennen                                                                                         |
| Kalendername                                                                         |                                                                                                    |
| Der                                                                                  | n Kalender kurz beschreiben                                                                                      |
| Beschreibung                                                                         |                                                                                                    |
|                                                                                      |                                                                                                    |
| Ort                                                                                  | z. B. "München" oder "Düsseldorf" oder "Deutschland". Falls Ihr Kalender öffentlich ist, erleichtert eine allgem |
|                                                                                      | eine Zeitzone auswählen                                                                                          |
| Kalenderzeitzone<br>Wählen Sie für die Auswahl der richtigen Zeitzonen zuerst        | Land Deutschland Wählen Sie ein anderes Land, ur                                                                 |
| ein Land aus. Klicken Sie das Kästchen an, wenn Sie alle<br>Zeitzonen sehen möchten. | Wählen Sie nun eine Zeitzonen (GMT+01:00) Berlin                                                                 |
|                                                                                      |                                                                                                    |

\*Du kannst so viele Kalender erstellen, wie du willst und brauchst

#### 2.1. Kalender mit anderen teilen

Wozu teilt man seinen Kalender? Wenn du in einem Team arbeitest, ist es immer notwendig, die verschiedenen Termine jedes Teammitglieds zu koordinieren. Anstatt Tausende von E-Mails zu schreiben, um sich auf einem Termin zu einigen, ist es manchmal effizienter, wenn die Anderen deinen Kalender einsehen können. So wissen sie mit einem Blick, wann du frei bist. Man spart also Zeit. Wenn dein Chef einen Termin für dich oder mit dir plant, wirst du eine Einladung bekommen, diesem Termin zuzusagen. Veränderungen in deinem Kalender wirst du also sofort mitbekommen.

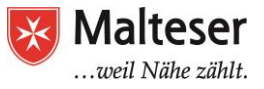

Um deinen Kalender mit anderen zu teilen, gehst du wie folgt vor:

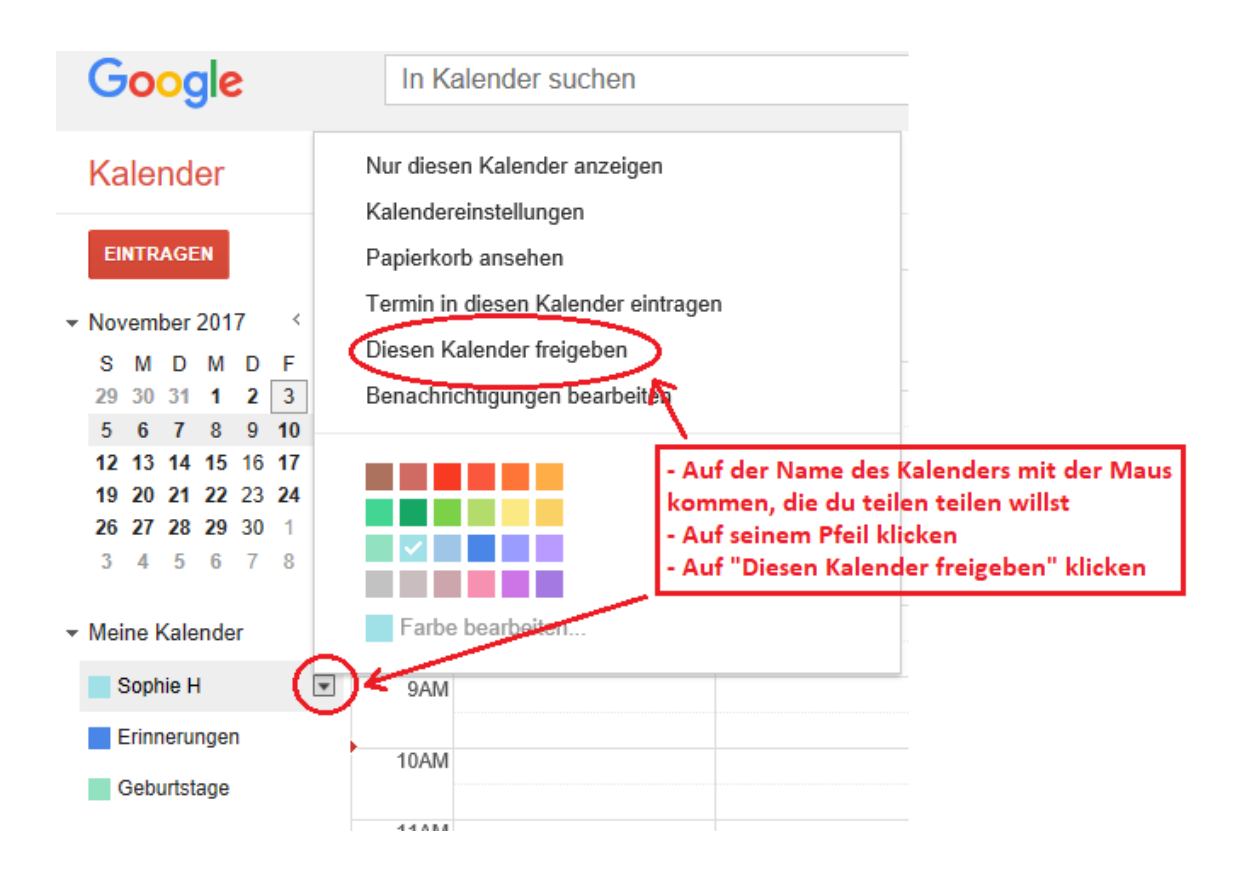

Wähle eine Person aus, der du deinen Kalender freigeben willst, indem du ihre E-Mail-Adresse hinzufügst. Wenn diese Person schon in deiner Kontaktliste ist, kannst du einfach ihren Namen eingeben.

Du kannst auch deinen Kalender mit den Google Kalender Einstellungen freigeben und genau definieren, **welche Informationen deiner Termine die Anderen sehen können:** 

Den **P**feil neben dem Namen des Kalenders nach unten klicken.

- 1. Auf "Kalendereinstellungen" klicken.
- 2. Auf "Diesen Kalender freigeben" gehen

| Details zu<br>Kalenderdetails    | Mustermann<br>Diesen Kalender freigeben | Benachrichtigungen bearbeiten Papierkorb |
|----------------------------------|-----------------------------------------|------------------------------------------|
| « Zurück zum Kal<br>Kalendername | ender Speichern Abbrech                 | Mustermann                               |
| Eigentümer des k                 | Kalenders                               | mustermann@gmail.com                     |
| Beschreibung                     |                                         |                                          |

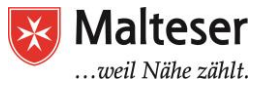

**3.** Indem du deinen Kalender **öffentlich** machst, bist du damit einverstanden, dass jeder deinen Kalender einsehen kann.

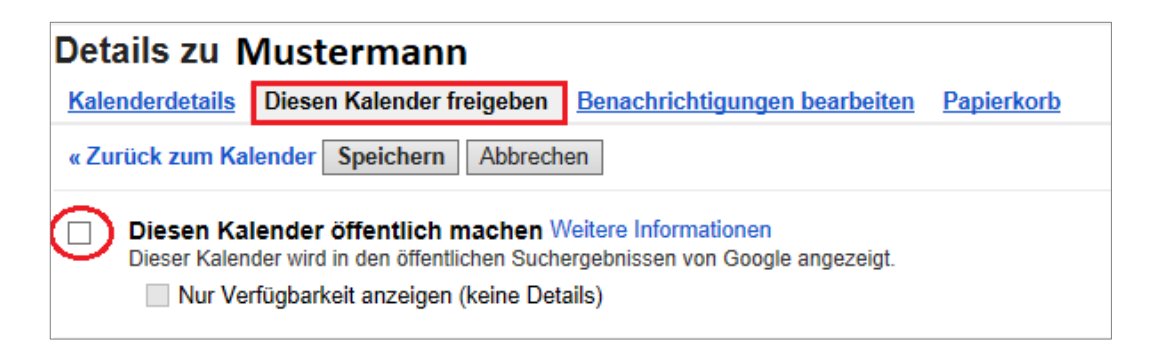

- **4.** Du kannst den Kalender auch nur mit bestimmten Personen teilen. Füge ihre Mailadressen in das vorgesehene Feld ein (siehe Bild unten)
- 5. Berechtigungseinstellungen finden und eine der vier Optionen auswählen: du kannst wählen, wie viele Informationen aus dem Kalender die Person sehen kann
- 6. Person hinzufügen klicken
- 7. Speichern klicken

| Details zu Mustermann                                                                                                    |                                                |
|----------------------------------------------------------------------------------------------------|------------------------------------------------|
| Kalenderdetails Diesen Kalender freigeben Benachrichtigungen bearber                                                                                                    | iten Papierkorb                                |
| « Zurück zum Kalender Speichern Abbrechen                                                                                                    |                                                |
| Diesen Kalender öffentlich machen Weitere Informationen     Dieser Kalender wird in den öffentlichen Suchergebnissen von Google angezer     Nur Verfügbarkeit anzeigen (keine Details) | gt.                                            |
| Für bestimmte Personen freigeben                                                                                                    | 6                                              |
| Person                                                                                                    | Änderungen vornehmen UND Freigabe verwalten en |
| musterfrau@gmail.com 🗲 4                                                                                                    | Alle Termindetails anzeigen 'erson hinzufügen  |
| mustermann@gmail.com                                                                                                    | Anderungen vornehmen UND Freigabe verwatten    |
| $\sim$                                                                                                    | Änderungen vornehmen UND Freigabe ven 🗸        |
| (7)                                                                                                    |                                                |
| Tipp: Terminfreigabe unter Hollegen?<br>Google Kalender erleichtert Mitabeitern die gemeinsame Bearbeitung von Term                                                                    | nen. So funktioniert's                         |
| « Zurück zum Kalender Speichern Abbrechen                                                                                                    |                                                |

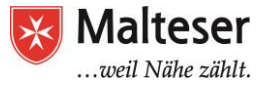

Die Person, der du deinen Kalender freigegeben hast, kann jetzt einfach deinen Kalender in der eigenen Kalenderliste finden.

Wenn eine andere Person Google Kalender nicht benutzt, kannst du einen **HTML Link** mit deiner **Kalender ID** schicken; die Person kann deinen Kalender in ihrem Browser sehen, wenn sie auf den Link klickt.

- 1. Auf Kalender Einstellungen gehen
- 2. Zu **Kalender Adresse** gehen: finde deine Kalender ID und klicke auf HTML, um einen Link zu bekommen, die du der Person per Email schicken kannst.

| Kalenderdetails         Diesen Kalender freigeben         Benach           « Zurück zum Kalender         Speichern         Abbrechen                                                                                                    | hrichtigungen bearbeiten Papierkorb                                                                                                    |
|----------------------------------------------------------------------------------------------------|----------------------------------------------------------------------------------------------------|
| Kalendername                                                                                                    | Mustermann                                                                                                    |
| Eigentümer des Kalenders                                                                                                    | mustermann@gmail.com                                                                                                    |
| Beschreibung                                                                                                    |                                                                                                    |
| Ort                                                                                                    | z. B. "München" oder "Düsseldorf" oder "Deutschland". Falls Ihr Kalender öffentlich ist, erleichtert eine allgemeine Ortsangabe ar                                                    |
| Kalenderzeitzone                                                                                                    | Für diesen Kalender ist Ihre aktuelle Zeitzone eingestellt: (GMT+01:00) Berlin Zeitzone einstellen                                                                                    |
| Diesen Kalender einbetten<br>Sie können diesen Kalender in Ihre Webseite oder Ihr Blog<br>einbetten, indem Sie diesen Code in Ihre Webseite<br>einfügen. Wenn Sie mehrere Kalender einbetten möchten,<br>klicken Sie auf den Anpassungslink. | Fügen Sie diesen Code in Ihre Website ein.<br>Farbe, Größe und andere Optionen anpassen<br></th                                                                                       |
| Kalenderadresse<br>Weitere Informationen<br>Freigabeeinstellungen ändern                                                                                                    | ICAL (ITML )[Kalender-ID mustermann@gmail.com<br>Dies ist die Adresse für Ihren Kalender: Dieser Link kann nur aufgerufen werden, wenn Sie Ihren Kalender veröffentlicht haben.       |
| Privatadresse:<br>Weitere Informationen                                                                                                    | ICAL         Private URLs zurücksetzen           Dies ist die Privatadresse für diesen Kalender. Geben Sie diese Adresse nur für andere Personen frei, wenn Sie möchten, dass können. |

Du kannst auch einen Link zur Veranstaltung mailen, **wenn du den ICAL** Link wählst. Du kannst diesen Link benutzen, um deinen Kalender in andere Apps zu implementieren, die kompatibel mit iCal-Formaten sind (zum Beispiel Outlook).

| Kalandarzaitzana                                                                                                    | Für diesen Kelender ist Ihre aktuelle Zeitrene eingestellt. (CMT+01:00) Bedin, Zeitrene einstellen                                                                                    |
|----------------------------------------------------------------------------------------------------|----------------------------------------------------------------------------------------------------|
| Kalenderzeitzone                                                                                                    | Fur diesen Kalender ist ihre aktuelle Zeitzone eingestellt. (Givi 1+01:00) benin Zeitzone einstellen                                                                                  |
| Diesen Kalender einbetten<br>Sie können diesen Kalender in Ihre Webseite oder Ihr Blog<br>einbetten, indem Sie diesen Code in Ihre Webseite<br>einfügen. Wenn Sie mehrere Kalender einbetten möchten,<br>klicken Sie auf den Anpassungslink. | Fügen Sie diesen Code in Ihre Website ein.<br>Farbe, Größe und andere Optionen anpassen<br>                                                                                           |
| Kalenderadresse<br>Weitere Informationen<br>Freigabeeinstellungen ändern                                                                                                    | <b>ICAL HTML</b> (Kalender-ID: mustermann@gmail.com<br>Dies ist die Adresse für Ihren Kalender. Dieser Link kann nur aufgerufen werden, wenn Sie Ihren Kalender veröffentlicht haben. |
| Privatadresse:<br>Weitere Informationen                                                                                                    | ICAL Private URLs zurücksetzen<br>Dies ist die Privatadresse für diesen Kalender. Geben Sie diese Adresse nur für andere Personen frei, wenn Sie möchten, dass di<br>können.          |

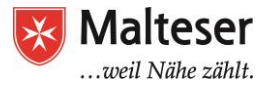

#### 2.2. Kalender von anderen Personen einsehen

Wenn du dich fragst, ob jemand zu einem bestimmten Termin Zeit hat, kannst du die Person um Erlaubnis bitten, in ihren Kalender einsehen zu dürfen: Tippe unter "Andere Kalender" den Namen der Person oder ihre Adresse in das Textfeld ein. Wähle die Person aus der Liste aus:

| <ul> <li>Birthdays</li> <li>Drew DuPont</li> <li>DuPont</li> <li>Tasks</li> <li>Work</li> </ul> | Mothers' Day | 18           | 19 |
|-------------------------------------------------------------------------------------------------|--------------|--------------|----|
| → Other calendars                                                                               | 24           | 25           | 26 |
| Danny                                                                                           |              | Memorial Day |    |
| "Danny Schreiber" <                                                                             | >            |              |    |
| New Orleans Saints                                                                              |              |              |    |
| Weather                                                                                         | 31           | Jun 1        | 2  |
|                                                                                                 |              | Bill Invoice |    |
|                                                                                                 |              |              |    |
| Tarma Drivary                                                                                   |              |              |    |
| Terms - Privacy                                                                                 |              |              |    |

Wenn dir die Person ihren Kalender freigegeben hat, erscheint der Kalender in der Liste "Andere Kalender". Du siehst den Termin dieser Person auch in deinem eigenen Kalender.

Du kannst immer auswählen, welchen Kalender du sehen willst und wie viele Kalender du zur selben Zeit sehen willst. In der Liste kannst du Kalender auswählen.

Wenn die Person ihren Kalender nicht mit dir geteilt hat oder Google Kalender nicht benutzt, kannst du ihr eine Anfrage senden, indem du nach der Erlaubnis fragst, in ihren Kalender zu schauen.

Klicke auf den Pfeil neben "Andere Kalender" und wähle "**weitere Kalender hinzufügen**". Ein Dialogfenster erscheint.

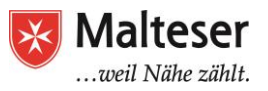

| Kalender                                                                         | Heute  | < > 5.− | 11. Nov. 2017  | Tag                                                                     | Woche                                         | Monat                            | 4 Tage                     | Terminübersic |
|----------------------------------------------------------------------------------|--------|---------|----------------|-------------------------------------------------------------------------|-----------------------------------------------|----------------------------------|----------------------------|---------------|
| EINTRAGEN                                                                        |        | So 11.5 | Mo 11.6        | Di 11.7                                                                 |                                               | Mi 11.8                          |                            | Do 11.9       |
| ▼ November 2017 < >                                                              | GMT+01 |         | 45             |                                                                         |                                               |                                  |                            |               |
| S M D M D F S<br>29 30 31 1 2 3 4                                                | 12AM   |         |                |                                                                         |                                               |                                  |                            |               |
| 5 6 7 8 9 10 11<br>12 13 14 15 16 17 18                                          | 1AM    |         | Weitere Kalend | ler hinzufügen                                                          |                                               |                                  |                            | ×             |
| <b>19 20 21 22 23 24 25</b><br><b>26 27 28 29 30 1 2</b><br><b>3 4 5 6 7 9 0</b> | 2AM    |         | E Mail des     |                                                                         |                                               | [                                | Hinzufüger                 |               |
|                                                                                  | 3AM    |         | Kontakts:      | Geben Sie die E-Mail-<br>deren Kalender anzuz                           | Adresse der<br>eigen. Nicht                   | anderen Perse<br>alle Ihre Konta | on ein, um<br>ikte haben   | ·             |
| Sophie H                                                                         | 4AM    |         |                | Kalenderinformatione<br>jedoch dazu einladen,<br>oder ihren Kalender fr | n für Sie freig<br>ein Google I<br>eizugeben. | egeben. Sie k<br>Kalender-Kont   | önnen sie<br>o einzurichte | n             |
| Erinnerungen                                                                     | 5AM    |         |                |                                                                         | -                                             |                                  |                            |               |
| Geburtstage                                                                      | 6AM    |         |                |                                                                         |                                               |                                  |                            |               |
| Weitere Kalender                                                                 | 7AM    |         |                |                                                                         |                                               |                                  |                            |               |
| $\sim$                                                                           |        |         |                |                                                                         |                                               |                                  |                            |               |

Gib die E-Mail-Adresse der Person ein und klicke auf Hinzufügen.

| E-Mail des            | musterfrau@amail.com Hinzufügen                                                                                                    |
|-----------------------|----------------------------------------------------------------------------------------------------|
| Kontakts:             | Geben Sie die E-Mail-Adresse der anderen Person ein, um<br>deren Kalender anzuzeigen. Nicht alle Ihre Kontakte haben<br>Kalenderinformationen für Sie freigegeben. Sie können sie<br>jedoch dazu einladen, ein Google Kalender-Konto einzurichten<br>oder ihren Kalender freizugeben. |
| Zugriff<br>anfordern: | Sie haben keinen Zugriff auf den Kalender von<br>musterfrau@gmail.com.<br>Geben Sie eine kurze Nachricht ein, um den Zugriff auf diesen<br>Kalender anzufordern.                                                                                                    |
|                       | Ich verwende Google Kalender und kann damit<br>meinen Zeitplan verwalten, interessante Events<br>finden und Freunde und Familie über meine<br>Termine informieren. Ich möchte gern deinen<br>Kalender anzeigen, damit wir gemeinsame                                                  |

Du kannst jederzeit einer Person die Möglichkeit entziehen, in deinen Kalender zu schauen. Klicke hierfür auf **Entfernen** in **Kalender Einstellungen** 

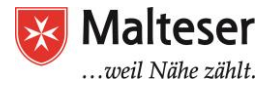

| Details zu Mustermann                                                                                                    |                                                    |           |
|----------------------------------------------------------------------------------------------------|----------------------------------------------------|-----------|
| Kalenderdetails Diesen Kalender freigeben Benachrichtigungen bearber                                                                                                    | eiten Papierkorb                                   |           |
| « Zurück zum Kalender Speichern Abbrechen                                                                                                    |                                                    |           |
| Diesen Kalender öffentlich machen Weitere Informationen Dieser Kalender wird in den öffentlichen Suchergebnissen von Google angeze Nur Verfügbarkeit anzeigen (keine Details) | igt.                                               |           |
| Für bestimmte Personen freigeben                                                                                                    |                                                    |           |
| Person                                                                                                    | Berechtigungseinstellungen Weitere Informationen   | Entfernen |
| E-Mail-Adresse eingeben                                                                                                    | Alle Termindetails anzeigen                        |           |
| mustermann@gmail.com                                                                                                    | Änderungen vornehmen UND Freigabe verwalten        |           |
| musterfrau@gmail.com                                                                                                    | Änderungen vornehmen UND Freigabe ven $\checkmark$ | - (r)     |

### Oder bearbeite die Einstellungen in den allgemeinen Einstellungen deines Kalenders

| Kalendereinstellungen                                                                                                    |                                 |                                                                     |  |
|----------------------------------------------------------------------------------------------------|---------------------------------|---------------------------------------------------------------------|--|
| <u>« Zurück zum Kalender</u>                                                                                                    |                                 |                                                                     |  |
| Meine Kalender Kalender, die ich sehen und bearbeiten kann                                                                                                    |                                 | $\sim$                                                              |  |
| KALENDER                                                                                                    | IN LISTE ANZEIGEN<br>Alle Keine | BENACHRICHTIGUNGEN                                                  |  |
| ■ <u>Sophie H</u>                                                                                                    | $\checkmark$                    | Benachrichtigungen bearbeiten Freigegeben: Einstellungen bearbeiten |  |
| <u>Geburtstage</u><br>Zeigt die Geburtstage von Personen in Google Kontakte sowie optional von "Meine Kreise" in Google+. Zeigt sofern<br>vorhanden außerdem Jahrestage und andere Termindaten aus Google Kontakte. |                                 |                                                                     |  |
| I Erinnerungen                                                                                                    | $\checkmark$                    |                                                                     |  |